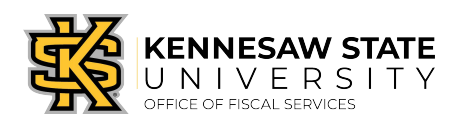

## **Buyer Requisition Assignment**

How the ePro administrator team assigns special requisitions from PeopleSoft's

eProcurement to the buyer team.

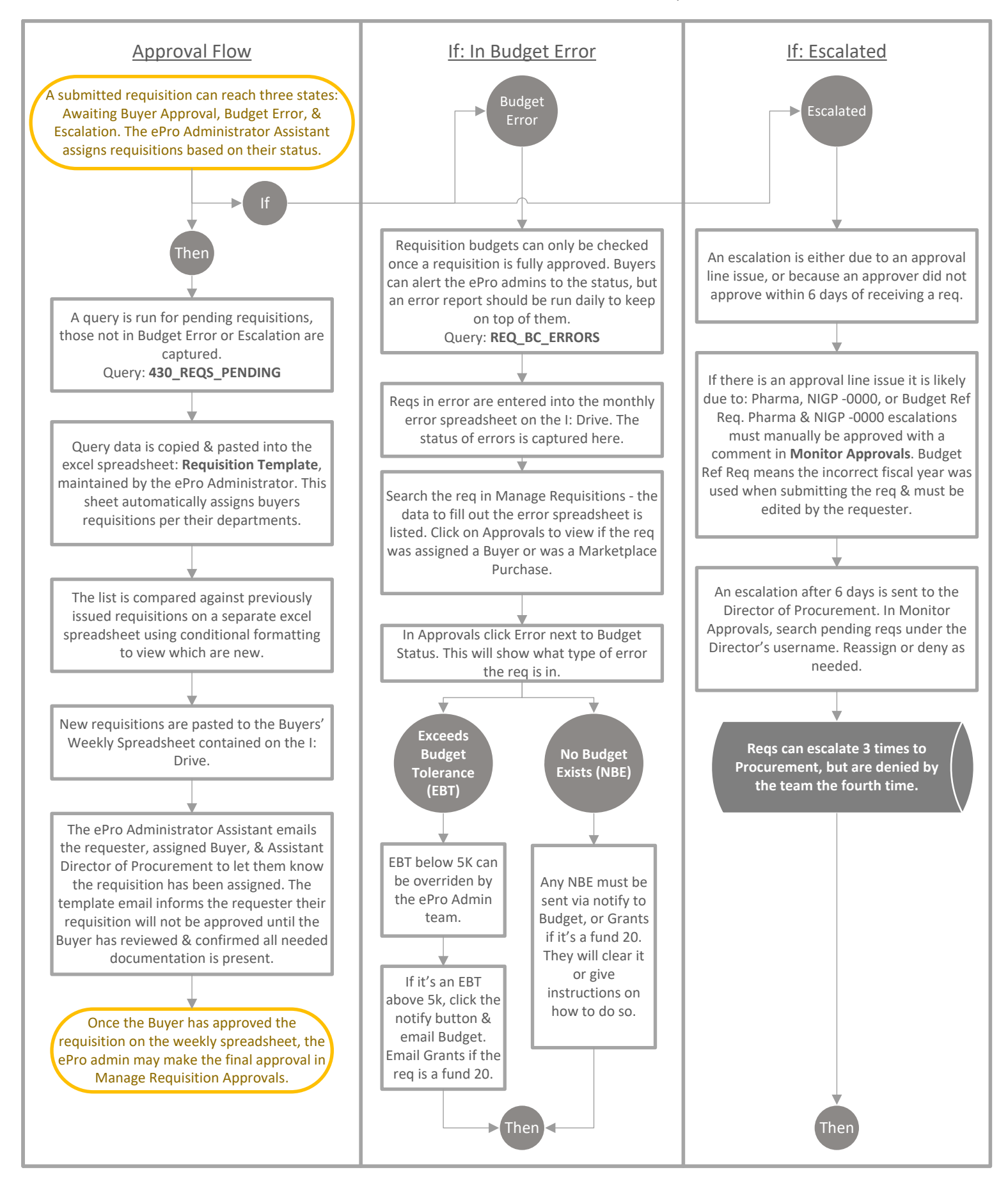